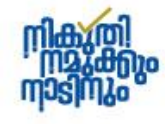

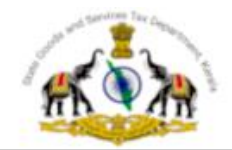

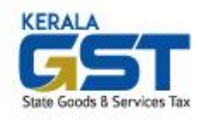

# STATE GOODS AND SERVICES TAX DEPARTMENT

### **KITIS PORTAL – RETURN FILING GUIDE**

# 1. BACKGROUND

As per **S. R. O. No. 667/2024** the Government has notified that from 1<sup>st</sup> August 2024 onwards, filing of returns and payments with respect to KGST, KVAT and CST Acts has to be made through KITIS portal. Once migration to the new portal is completed by activation of login account, the dealers can file periodic returns online through the KITIS portal.

## 2. LOGIN TO KITIS PORTAL

The link to KITIS portal is available at the official website of the Department: keralataxes.gov.in. Dealers can directly access the portal at url: <u>https://kitis.keralataxes.gov.in</u>. Click on the link or copy the link and paste at the address bar of the web browser and open the portal. Enter your TIN (Registration Number and the portal password, Captcha Code at the login option (Fig 2.1) and click on the Sign in button.

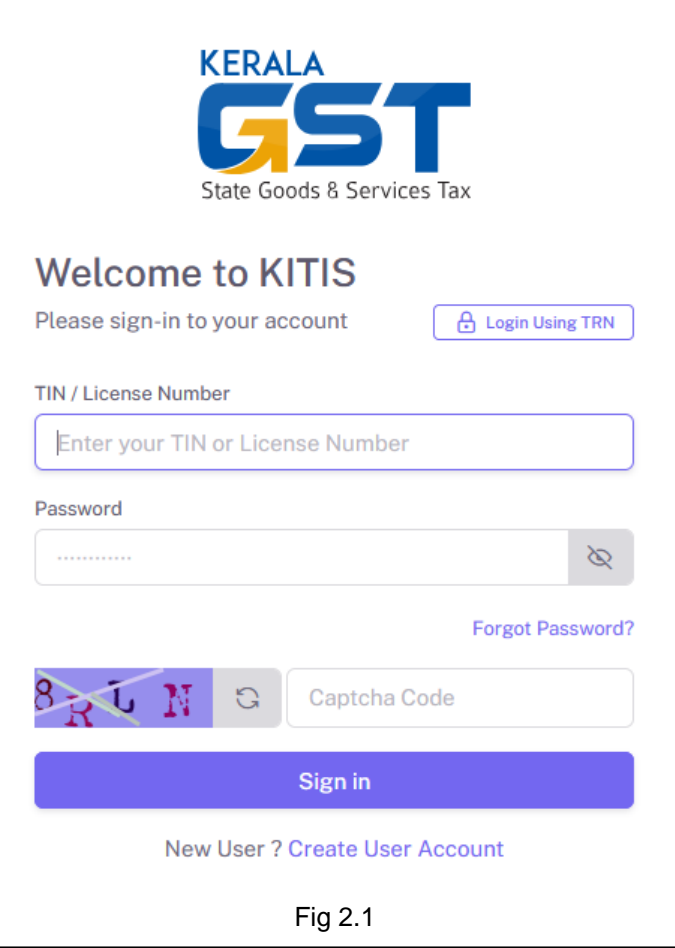

#### KITIS Portal – KGST / VAT / CST Return Filing Guide

The Forget Password option (Fig 2.2) is available in case you don't remember the portal login password. You enter the TIN along with Captcha Code and click the Send Reset Link button so that you will receive a reset password link to your registered email address. Click on the reset password link on the email received from KITIS portal and set a new password for the KITIS portal.

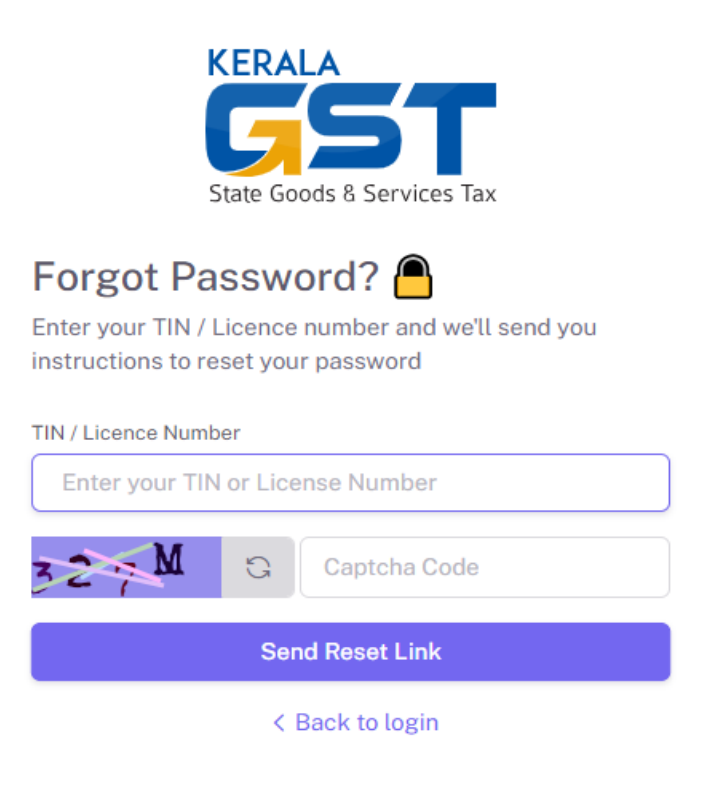

Fig 2.2

### **3. LOGIN HOME PAGE**

On successful login, you will be taken to the homepage dashboard (Fig 3.1) of the user where useful information related to tax compliance is available.

| KITIS            | $\odot$      | KITIS 🔅 🐥           |
|------------------|--------------|---------------------|
| ☆ Home           | $\checkmark$ |                     |
| O Dashboard      |              | Welcome             |
| PAYMENTS         |              | to                  |
| Advance Payments | >            | KITIS Public Portal |
| RETURNS          |              |                     |
| n Return Filing  | >            |                     |
|                  |              |                     |
|                  |              |                     |
|                  |              | Fig 3.1             |

The homepage is divided into two portions. You can find the list of services available at the portal on the left panel and the corresponding activity on the main right side panel.

### 4. SERVICES AVAILABLE AT THE KITIS PORTAL

The services available at the portal are listed on the left panel and can be accessed by clicking on the respective service Labels (Fig 4.1). The activity panel is main area on the right and will facilitate the necessary forms for availing the service.

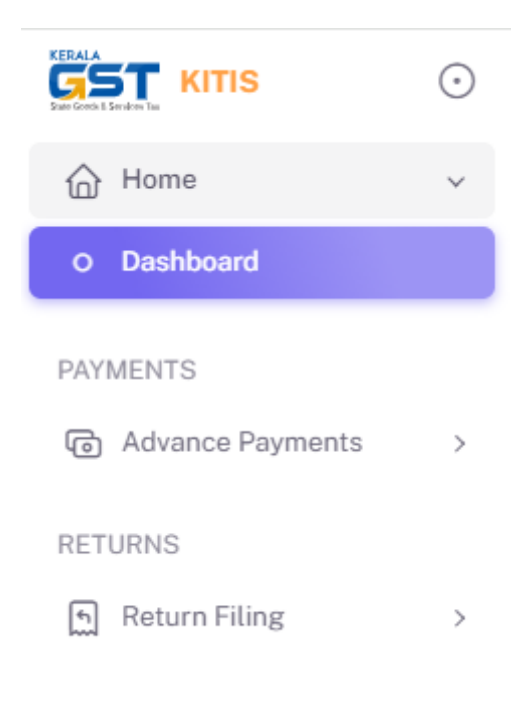

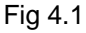

Services related to payment of advance tax prior to filing of returns can be accessed under the PAYMENTS Section by clicking on the Advance Payments option. Service related to filing of returns is available under the RETURNS section by clicking on the Return Filing option.

### **5. FILING OF RETURNS**

For filing of monthly return, select the New Return option under RETURNS > Return Filing (Refer Figure 5.1).

| KITIS Portal – KGST | / VAT / | / CST Return | Filing | Guide |
|---------------------|---------|--------------|--------|-------|
|---------------------|---------|--------------|--------|-------|

| KERALA | KITIS            | $\odot$ |
|--------|------------------|---------|
| 습      | Home             | >       |
| PAYI   | MENTS            |         |
| ©      | Advance Payments | >       |
| RET    | URNS             |         |
| (f)    | Return Filing    | ~       |
| 0      | New Return       |         |
| 0      | View History     |         |

Fig 5.1

The new return is divided into 5 parts to be entered one by one and followed by a preview option (refer Fig 5.2). These parts are detailed below.

| 🕤 Ret | urns / New Filing                          |   |   |                                      |   |   |                                             |   |   |                           |   |   |                                         |
|-------|--------------------------------------------|---|---|--------------------------------------|---|---|---------------------------------------------|---|---|---------------------------|---|---|-----------------------------------------|
| 1     | Primary Details<br>Basic Details of Filing | > | 2 | Turnover - Sales<br>Details of Sales | > | 3 | Turnover - Purchase<br>Details of Purchases | > | 4 | Taxes<br>Details of Taxes | > | 5 | Interest On Taxe<br>Details of Interest |
|       |                                            |   |   |                                      |   | _ |                                             |   |   |                           |   |   |                                         |

Fig 5.2

### **5.1 PRIMARY DETAILS**

In this part, you are required to select the financial year and return period. All other basic particulars of the dealer are shown by default (refer Fig 5.3).

| Primary Details       |                           |   |                          |                                |
|-----------------------|---------------------------|---|--------------------------|--------------------------------|
| Return Type<br>Form 9 | Financial Year<br>2024-25 | ~ | Return Filing Period     | Return Filing Type New Return  |
| Filing Date           | 06-08-2024                |   | Legal Name               | legal_name                     |
| TIN                   | 3211000002                |   | Trade Name               | trade_name                     |
| KGST Number           | 32110000002               |   | Particulars of Branches  | 0                              |
| KVAT Number           | 3211000002                |   | Constitution of Business | Propreitorship                 |
| CST Number            | 3211000002                |   | Address                  | 123 Palm Street, Coconut Town, |
| TPS Division          | TP-Thiruvananthapuram     |   |                          | Kerala 690001                  |

Save & Proceed  $\rightarrow$ 

Fig 5.3

Click on the Save & Proceed button to move on to the next part.

## 5.2 TURNOVER – SALES

Here the sales particulars need to be entered by clicking on the button for each nature of transaction and commodity. The list of commodities is limited to the relevant items so as to simplify the selection of commodity.

| Act                       |   | Nature of Transaction |   | Name of goods                          |
|---------------------------|---|-----------------------|---|----------------------------------------|
| Select                    | ~ | Select                | ~ | Select                                 |
| Commodity code No.        |   | Schedule No.          |   | Rate of Tax                            |
| <sup>2</sup> oint of sale |   | Total turnover        |   | Turnover on which exemption is claimed |
| Select                    | ~ | Enter an amount       |   | Enter an amount                        |
| axable Turnover           |   | Tax Collected         |   | Tax due on the taxable turnover        |
|                           |   |                       |   |                                        |
|                           |   |                       |   | Cancel Save                            |

Fig 5.4

Next furnish the series of sale bills issued (refer Fig 5.6). The *button lets you to add a different* series of bills if required.

| ACTIONS |
|---------|
|         |
| ×       |
|         |

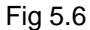

Once the entries of sales turnover particulars are completed, click on the Save & Proceed button to save the details and proceed to the next part.

#### KITIS Portal – KGST / VAT / CST Return Filing Guide

### 5.3 TURNOVER - PURCHASE

Similar to the Sales particulars, enter the details of purchases made during the return period under this section (refer Fig 5.7).

| Act                  | Nature of Transaction        | Name of goods   |  |
|----------------------|------------------------------|-----------------|--|
| Select               | <ul> <li>✓ Select</li> </ul> | ∽ Select        |  |
| Schedule No.         | Rate of Tax                  | Purchase Value  |  |
| Auto populate        | Auto populate                | Enter an amount |  |
| Tax paid on purchase | Total                        |                 |  |
| Enter an amount      | Auto populate                |                 |  |
|                      |                              |                 |  |
|                      |                              |                 |  |

Fig 5.7

Once the entries of purchase turnover particulars are completed, click on the Save & Proceed button to save the details and proceed to the next part.

### 5.4 TAXES PAYABLE

This part workout the summary of taxes payable based on the details already furnished in the earlier parts. You can verify the credits of advance tax paid and the excess tax carry forwarded from the previous return periods under different statutes here. The applicable surcharge and different cess under KGST are to be entered in the respective colums (b) to (f) of this form (refer Fig 5.8).

| KGST |                                                                                                    |         |
|------|----------------------------------------------------------------------------------------------------|---------|
|      | PARTICULARS                                                                                                    | TAX DUE |
| (a)  | i. Total KGST due for the period of return                                                                                                    | 3008000 |
|      | ii. Advance Tax paid for KGST if any                                                                                                    | 0       |
|      | iii. Excess KGST carry forwarded from previous return if any                                                                                    | 0       |
|      | iv. Balance KGST payable                                                                                                    | 3008000 |
|      | $\mathbf{v}_{\!\!\!\bullet}$ Excess KGST to be carry forwarded to next month if any                                                             | 0       |
| (b)  | Surcharge due                                                                                                    | 0       |
| (c)  | AST (Cess on petroleum products to be transferred to Kerala<br>Infrastructure Investment Fund Board levied under section 5D of<br>the KGST Act) | 0       |
| (d)  | Social Security Cess levied and collected as per sub section (1) of section 6 of the Kerala Finance Act, 2008                                   | 0       |
| (e)  | Social Security Cess on the sale of Petrol and Diesel levied under subsection (2A) of section 6 of Kerala Finance Act, 2008                     | 0       |
| (f)  | Social Security Cess on the sale of IMFL levied under subsection (2A) of section 6 of Kerala Finance Act, 2008                                  | 0       |

Fig 5.8

ò.

Once the particulars of surcharge and cess payable are completed, click on the Save & Proceed button to save the details and proceed to the next part.

### 5.5 INTEREST ON TAXES

This section shows the working of interests applicable if there is delay in filing of returns. The calculation is automatically done based on the delay in filing of return (refer Fig 5.9). Click on the Preview button to get a complete view of the return you are going to submit.

#### **KITIS**

| KGST |                                                                                                    |         |                      |               |              |
|------|----------------------------------------------------------------------------------------------------|---------|----------------------|---------------|--------------|
|      | PARTICULARS                                                                                                    | TAX DUE | RATE OF INTEREST (%) | DELAY IN DAYS | INTEREST DUE |
| (a)  | i. Total KGST due for the period of return                                                                                                    | 3008000 | -                    | -             | -            |
|      | ii. Advance Tax paid for KGST if any                                                                                                    | 0       | -                    | -             | -            |
|      | iii. Excess KGST carry forwarded from<br>previous return if any                                                                                    | 0       | -                    | -             | -            |
|      | iv. Balance KGST payable                                                                                                    | 3008000 | 12 ~                 | 0             | 0            |
|      | v. Excess KGST to be carry forwarded to next month if any                                                                                          | 0       | -                    | -             | -            |
| (b)  | Surcharge due                                                                                                    | 0       | 12 ~                 | 0             | 0            |
| (c)  | AST (Cess on petroleum products to be<br>transferred to Kerala Infrastructure<br>Investment Fund Board levied under section<br>5D of the KGST Act) | 0       | 12 ~                 | 0             | 0            |
| (d)  | Social Security Cess levied and collected as<br>per sub section (1) of section 6 of the Kerala<br>Finance Act, 2008                                | 0       | 12 ~                 | 0             | 0            |
| (e)  | Social Security Cess on the sale of Petrol<br>and Diesel levied under subsection (2A) of<br>section 6 of Kerala Finance Act, 2008                  | 0       | 12 ~                 | 0             | 0            |
|      | Social Security Cess on the sale of IMFL                                                                                                    |         |                      |               |              |

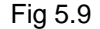

### 5.6 PREVIEW RETURN & PAYMENT OF DUES

Finally you can preview the Form-9 return in this part. Here you can verify the correctness of the figures entered in the return, payment dues under different Acts, total payable and finalize by clicking on the Submit Return button. The confirmation is to be done by EVC method by furnishing the OTP received on the registered mobile number. Once the OTP verification is complete, you will be redirected to the e-Treasury payment gateway for e-Payment of the dues pending as per the returns. On completion of payment the return will get submitted automatically and you will get the final submitted return.

NOTE: Facility to upload sales and purchase details are not available in the Portal and will be deployed in coming months. Dealers will be provided with a facility to upload the sales and purchase details from July 2024 Return once the Upload Facility is enabled.

KITIS Portal – KGST / VAT / CST Return Filing Guide

### 6. VIEW FILED RETURNS

All the filed returns are available under the View History option under RETURNS (refer Fig 6.1) on the left panel.

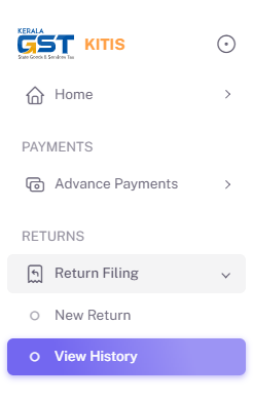

Fig. 6.1

All the returns will be shown here with status of each return. Filed returns can be viewed and downloaded in PDF format by clicking on the View button.

| Returns / View History |                |               |             |                   |                 |        |                                               |
|------------------------|----------------|---------------|-------------|-------------------|-----------------|--------|-----------------------------------------------|
| ARN                    | FINANCIAL YEAR | RETURN PERIOD | FILING DATE | LAST UPDATED TIME | FILING TYPE     | STATUS | ACTIONS                                       |
| RT01722852056966       | 2024-2025      | July          | 05-08-2024  | 05-08-2024        | Original Return | Filed  | <ul><li>● <sup>1</sup>/<sub>4</sub></li></ul> |
| RT01722938422219       | 2024-2025      | August        | NA          | 06-08-2024        | Original Return | Draft  | Resume filing                                 |

\*\*\*\*\*

KITIS Support Mail Id : kitishelp.sgst@kerala.gov.in KITIS Support Mobile Number/Whats app : 94465 05527